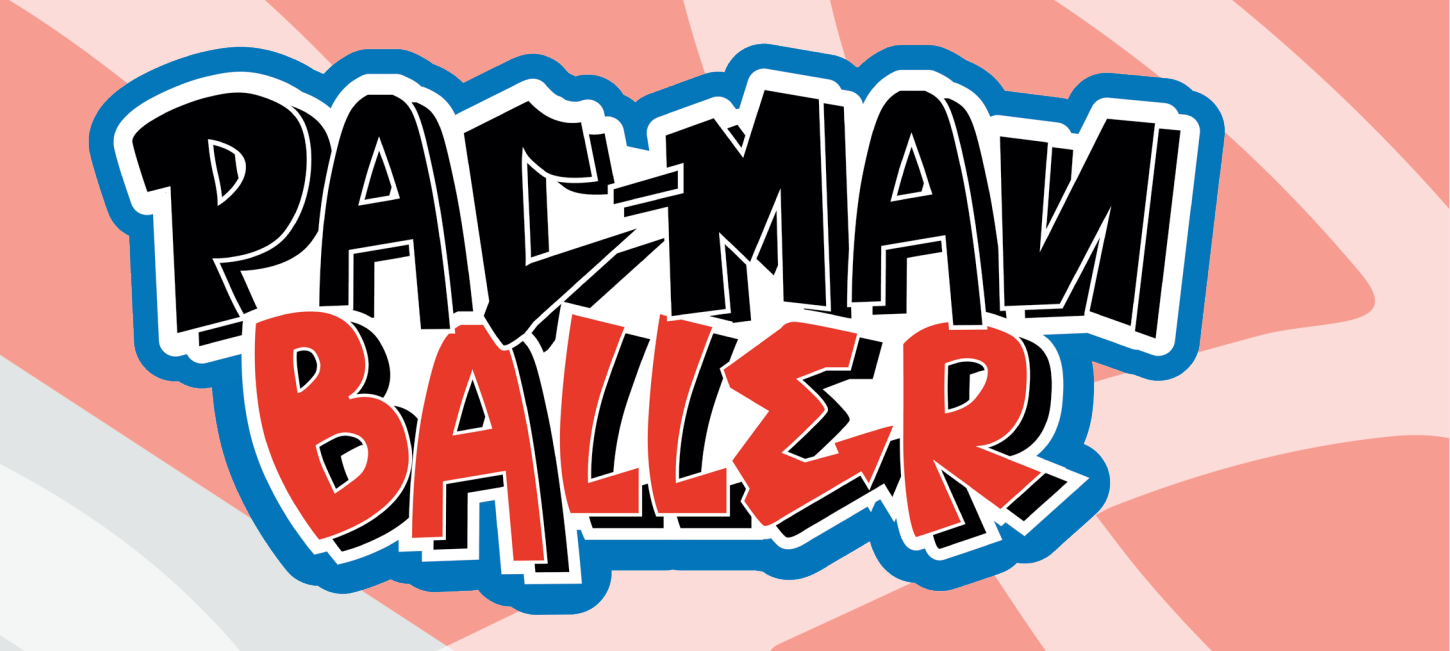

# **SERVICE MANUAL**

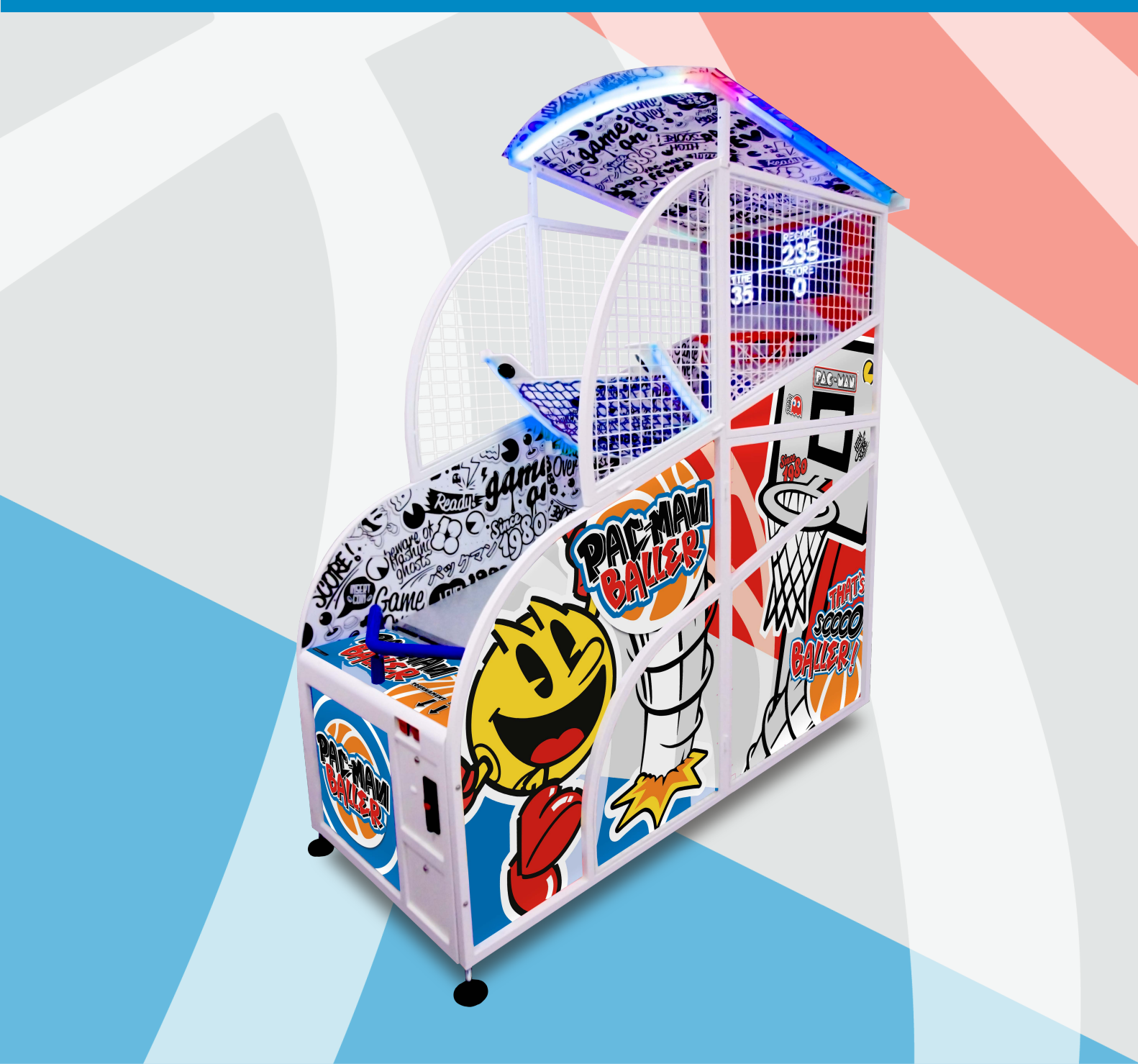

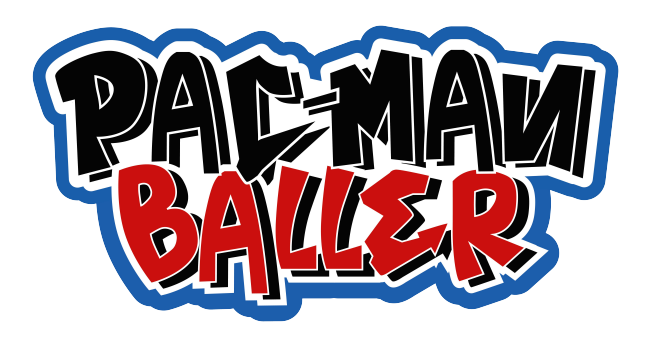

### **BASKETBALL- ASSEMBLY MANUAL**

#### CAUTION!

Two people are required to assemble the PAC-MAN Baller. Do not attempt to assemble alone.

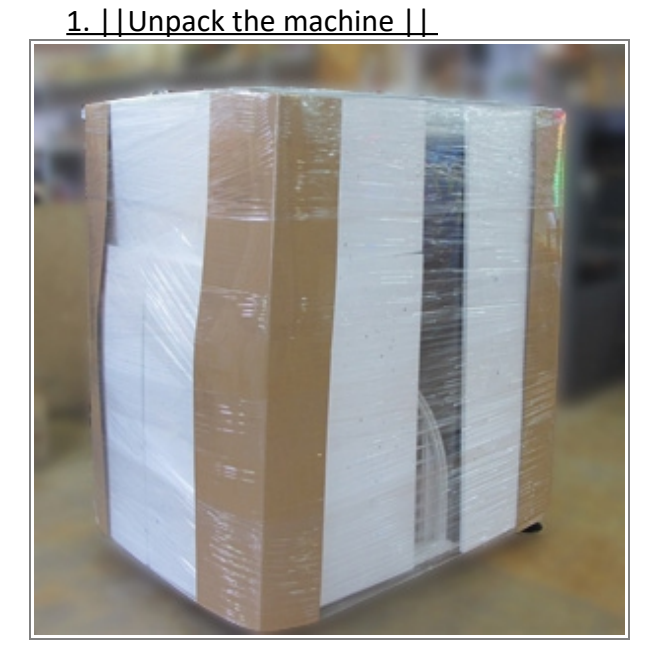

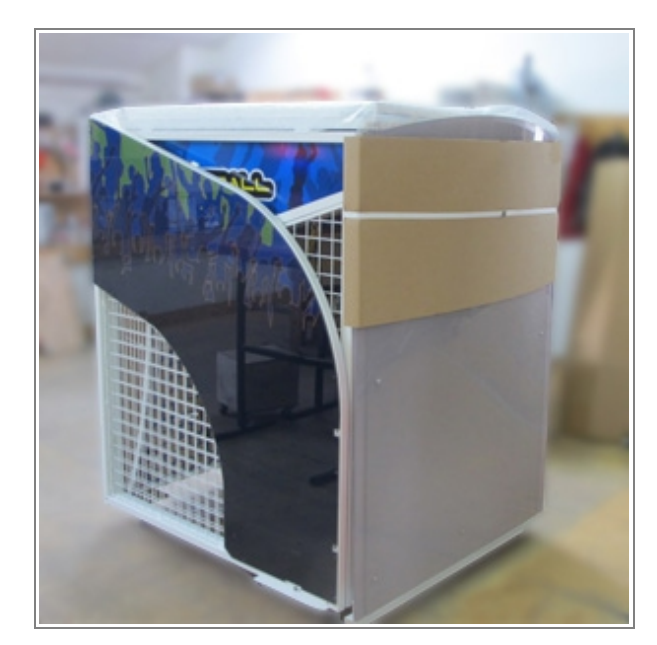

2. || Cut the belt that secures the roof and take it out carefully ||

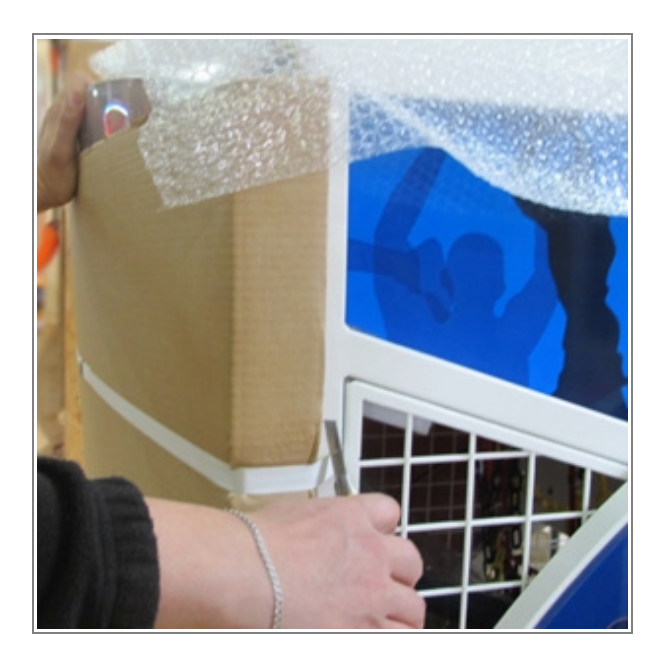

3. || Take out the side barriers and the front box ||

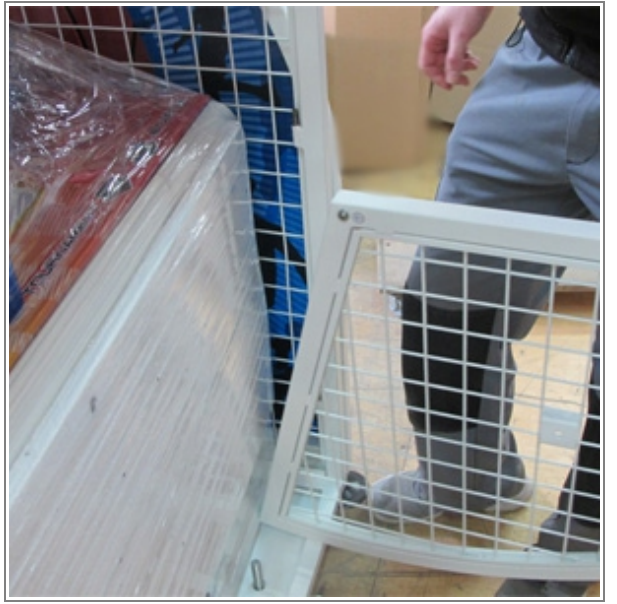

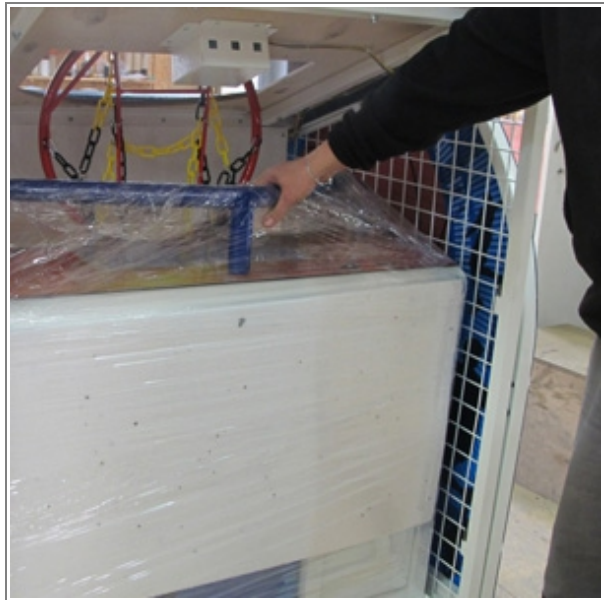

4. || Unpack the control box ( take out the keys from the upper door and open the lower door to take out the screw set ||

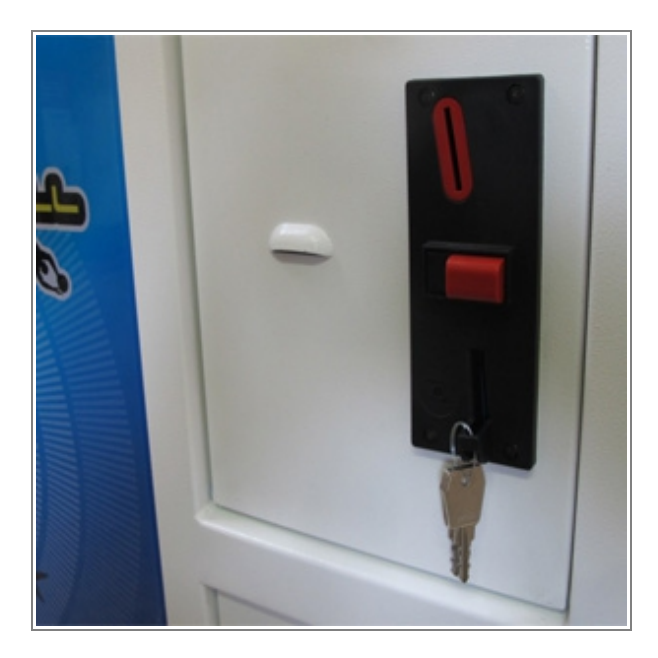

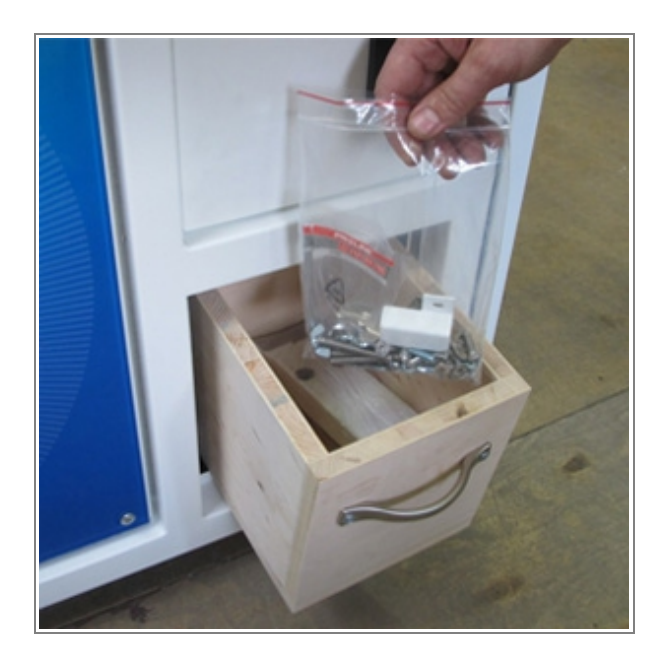

5. || Connect a lower part of the playfield with the control box (2 screws M6x30) ||

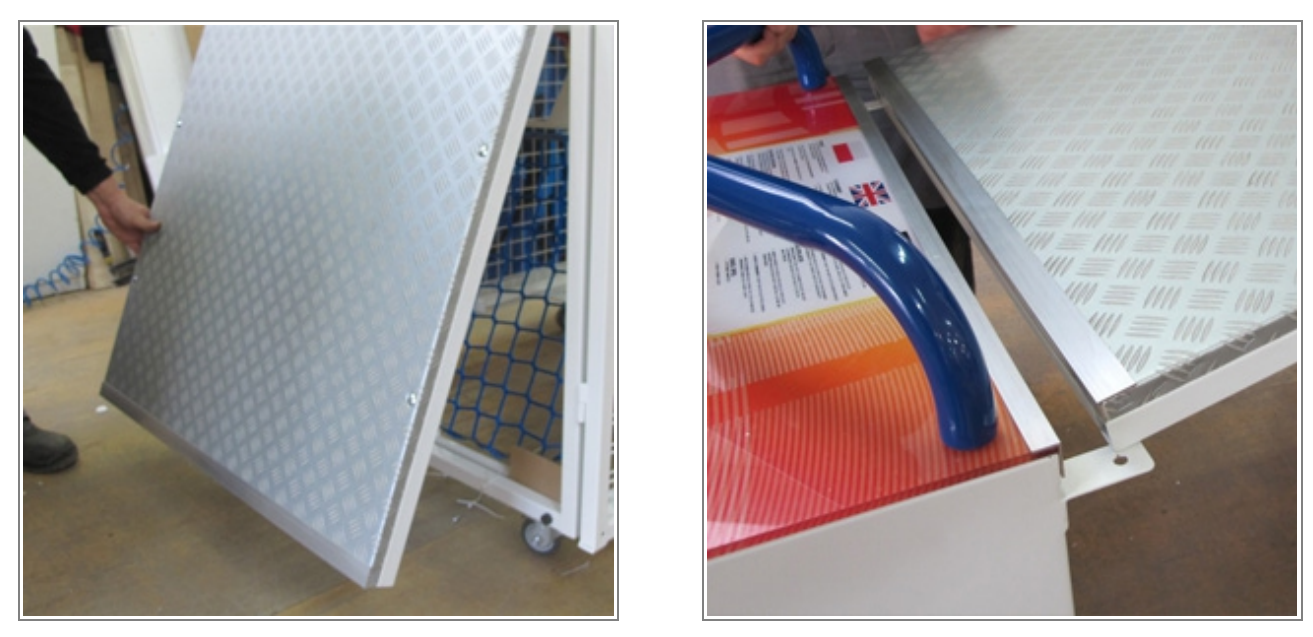

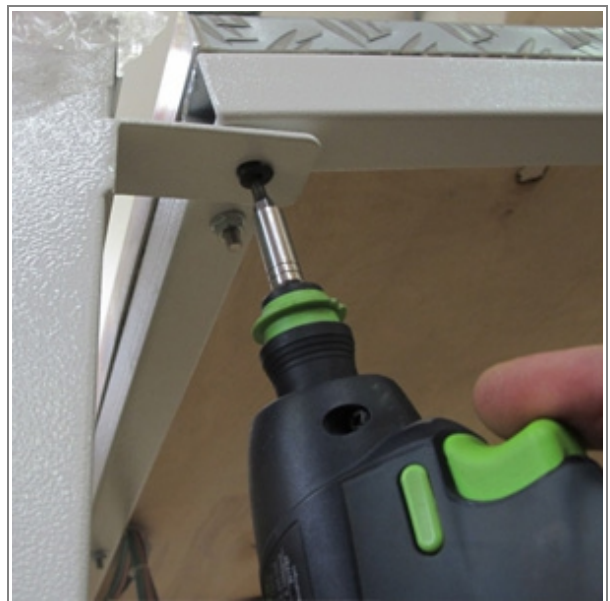

6. || Put the control bunch through the hole in the control box (in the back side) ||\_\_\_\_\_

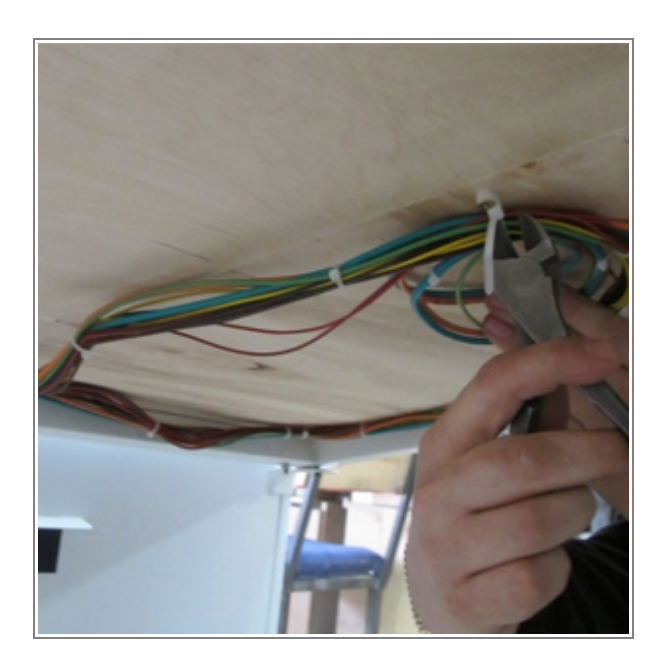

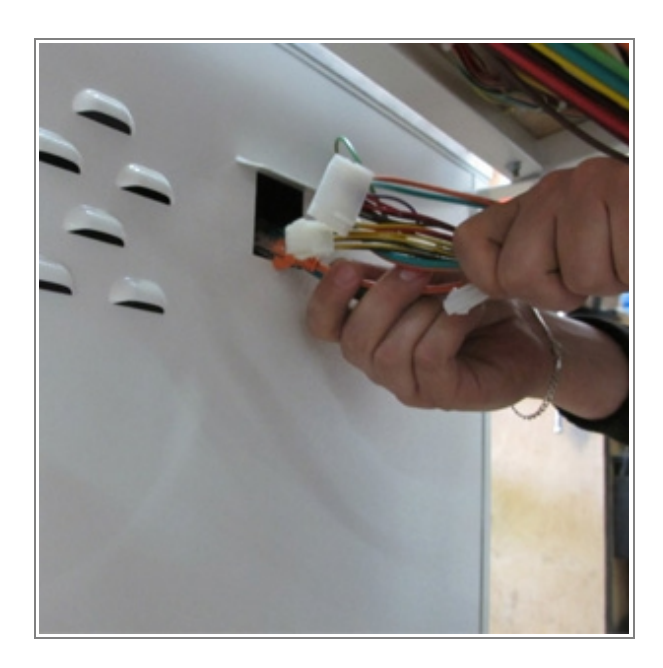

7. || Screw lower side panels with a control box (4 screws outside M6x60) and assembly upper side panels ||

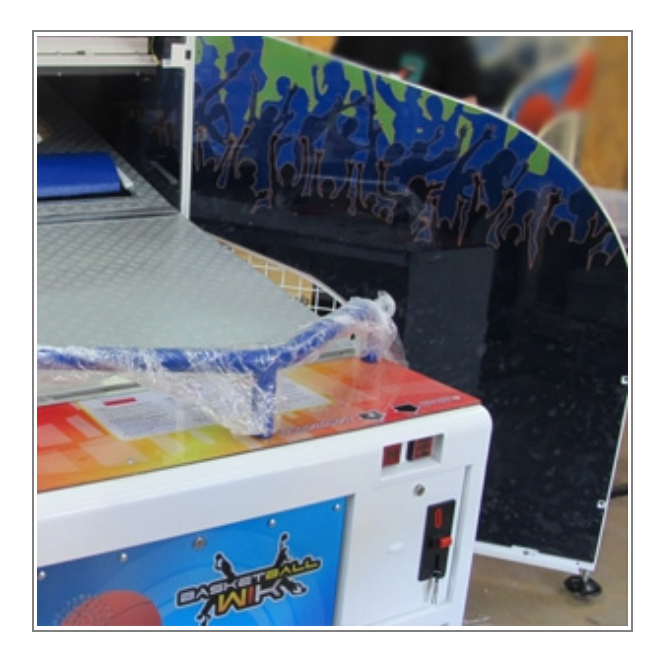

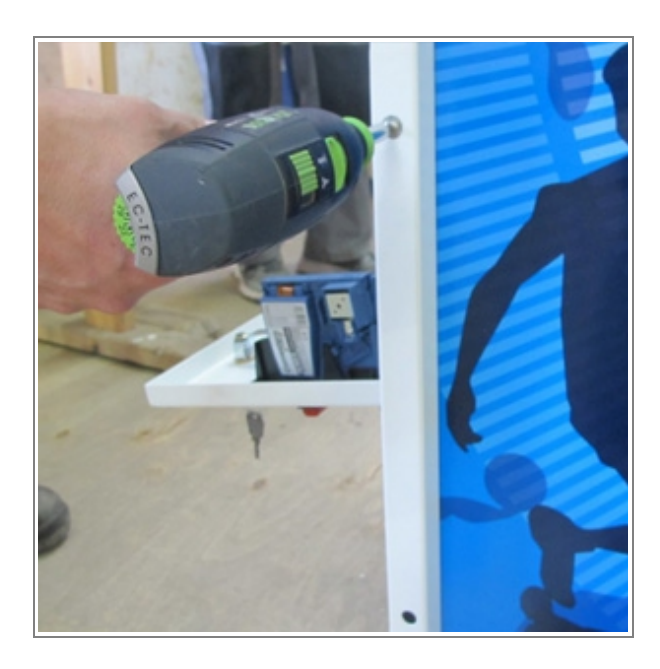

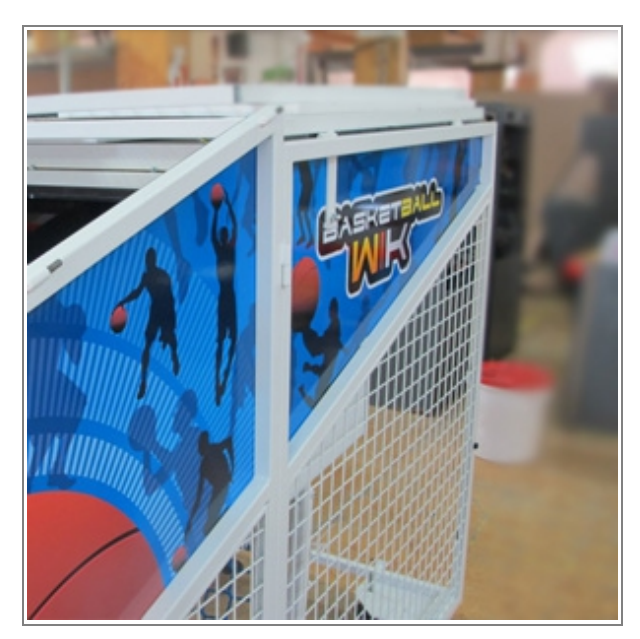

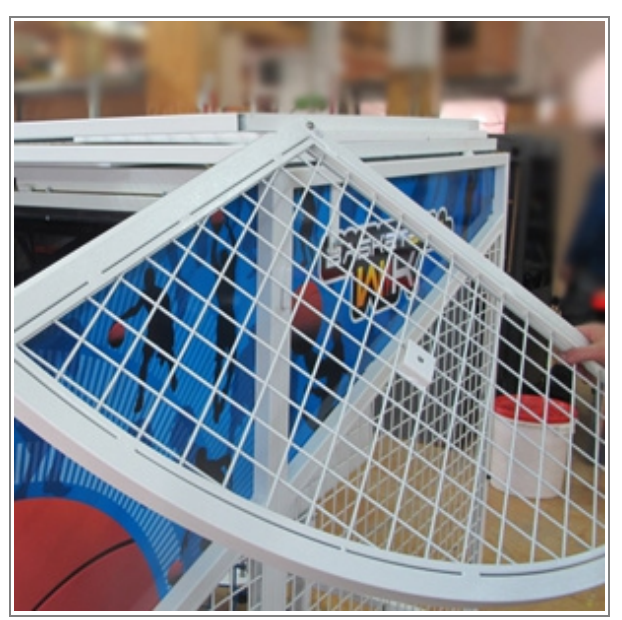

8. || Lift up and fix together upper panels to score bard (4 screws M6x20) and fix a bottom of the playfield (4 screws M6x30) ||

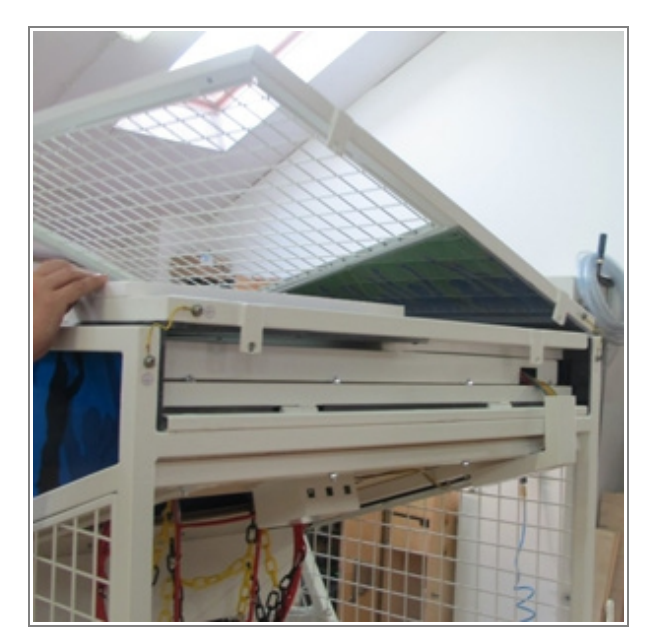

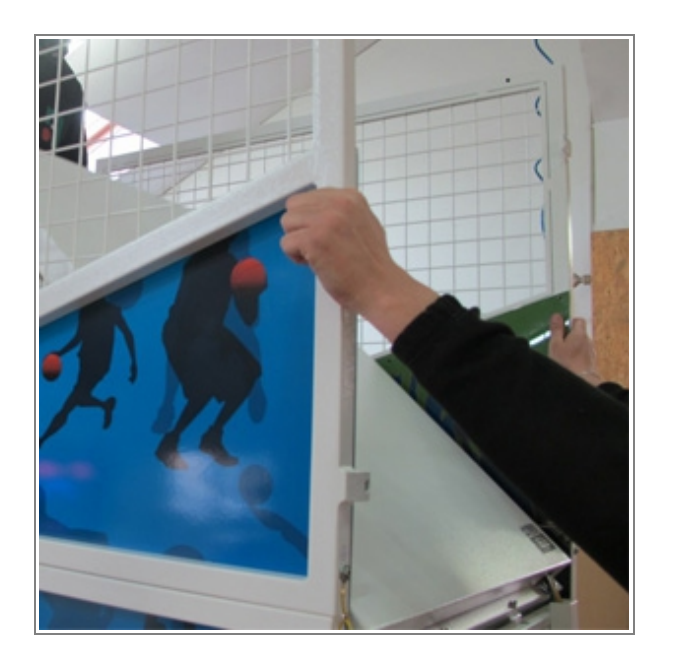

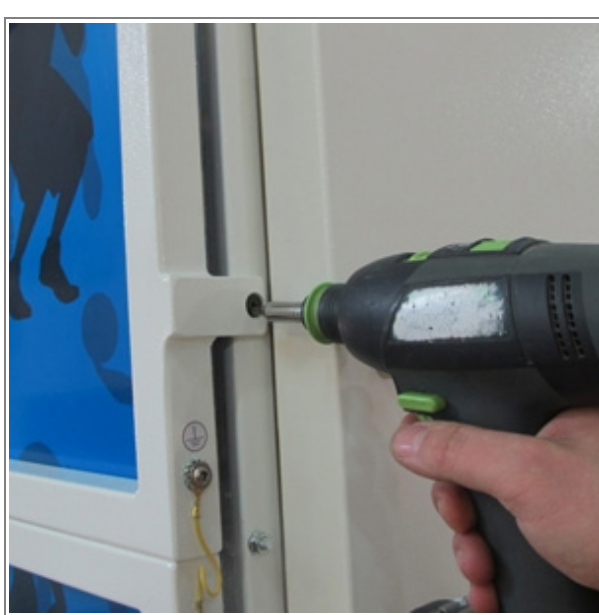

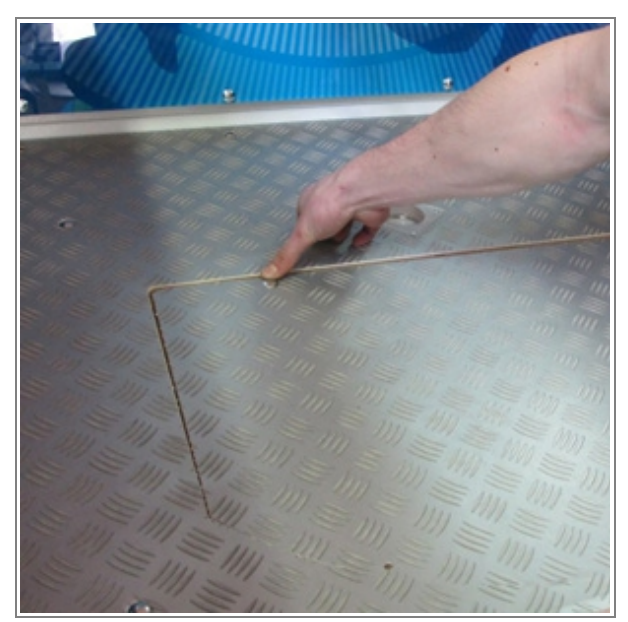

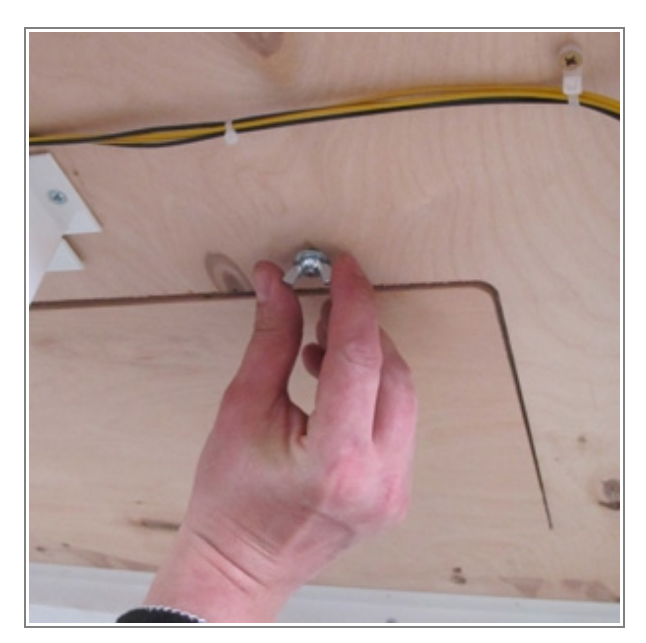

9. || Assemble roof and the panels (4 screws M6x20). Connect roof lighting and screw cables cover (2 screws M6x20) ||

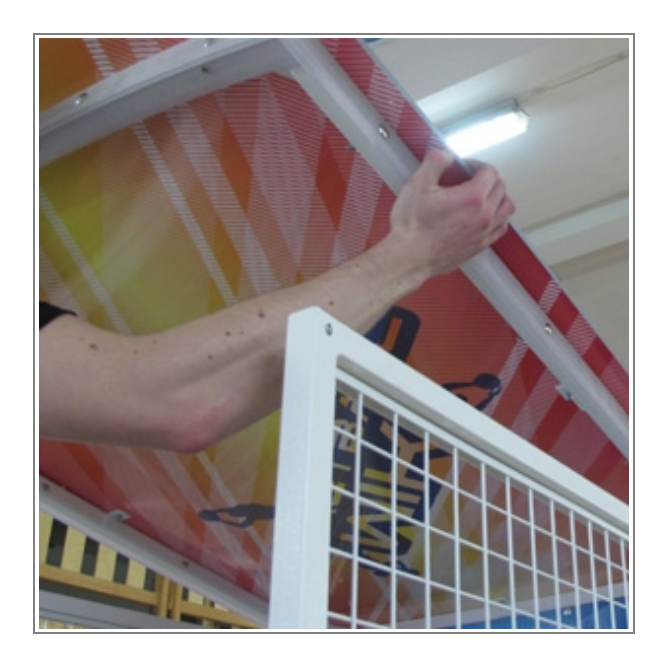

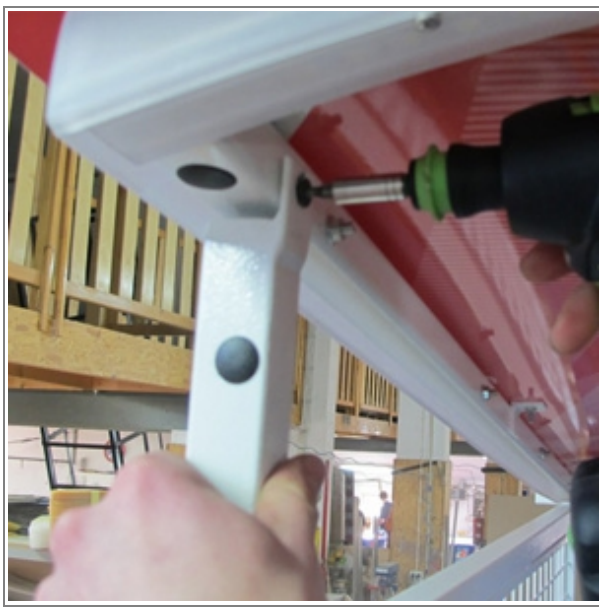

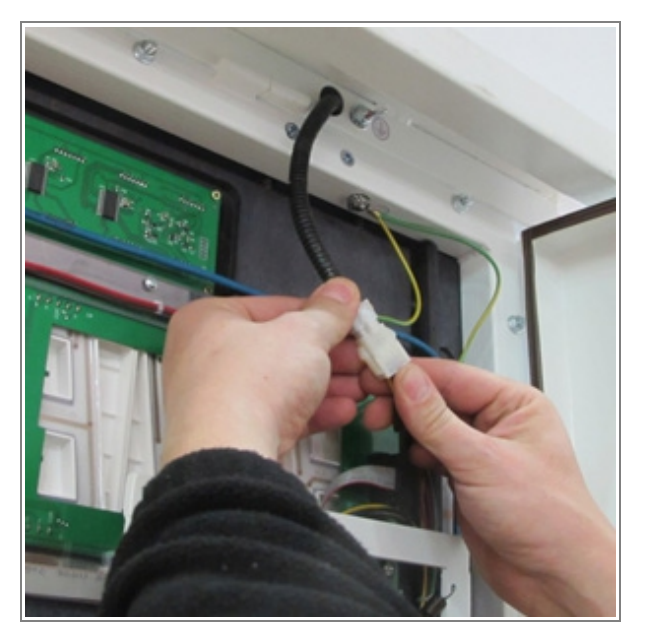

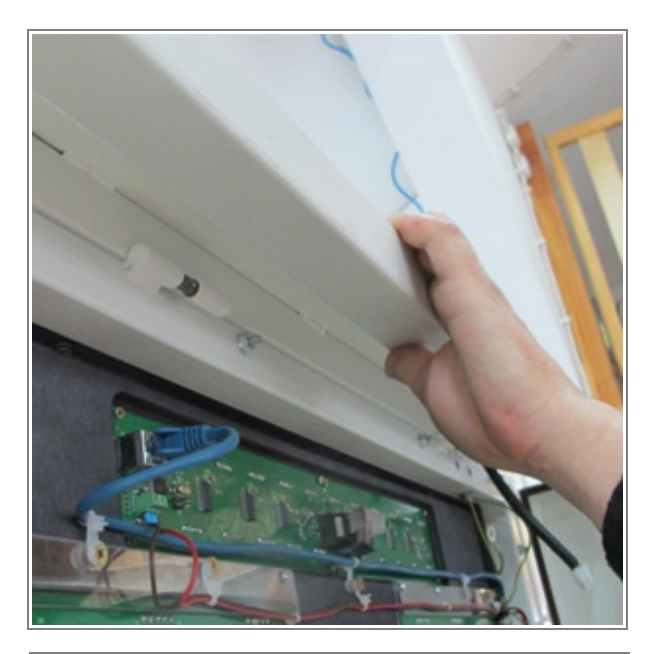

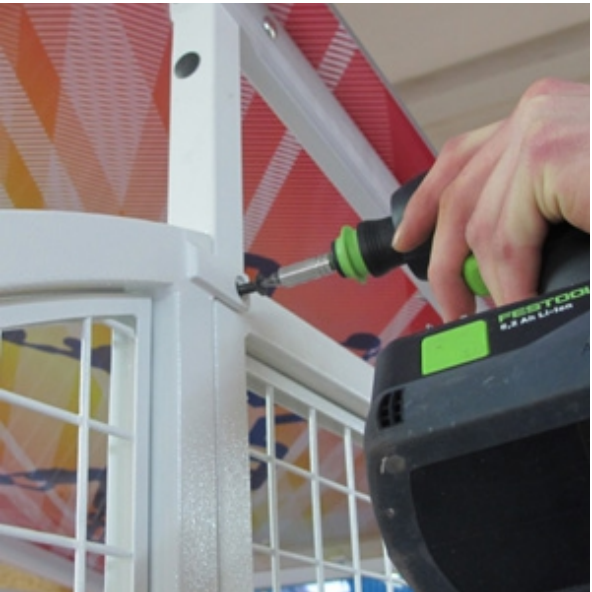

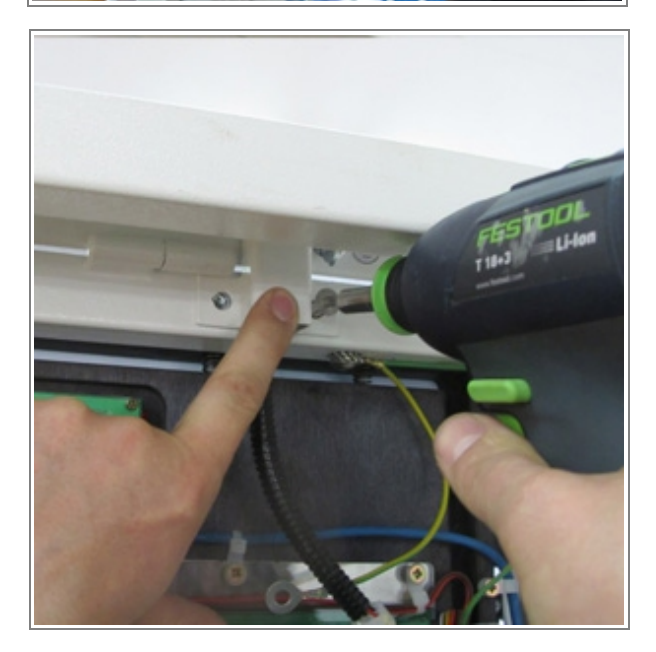

#### <u>10. Remove a central barrier from the basketball and assemble it (2 screw M8x20). Connect a lighting</u> system and speakers ||

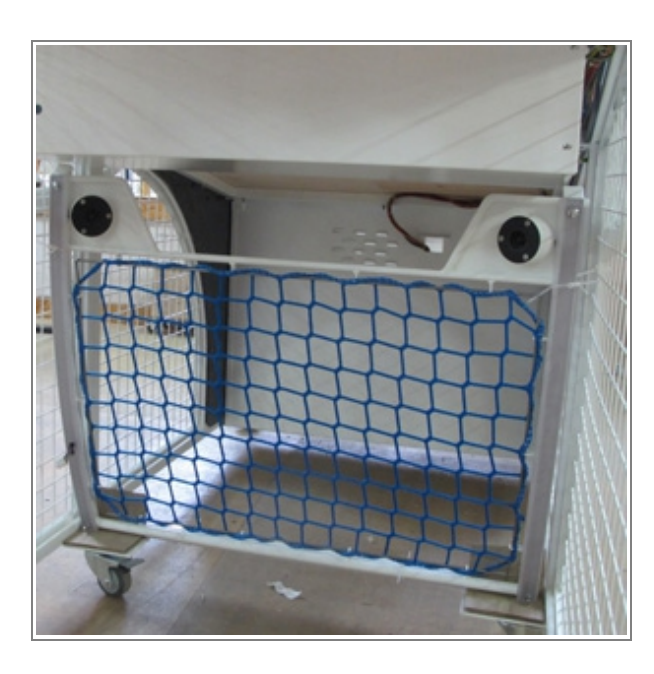

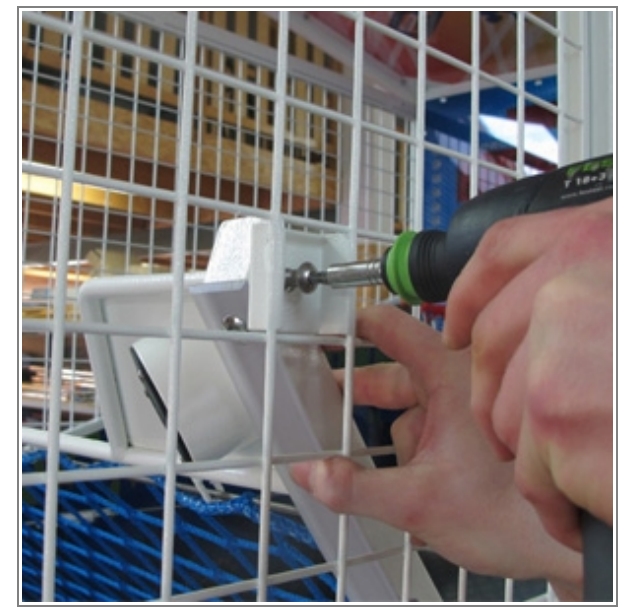

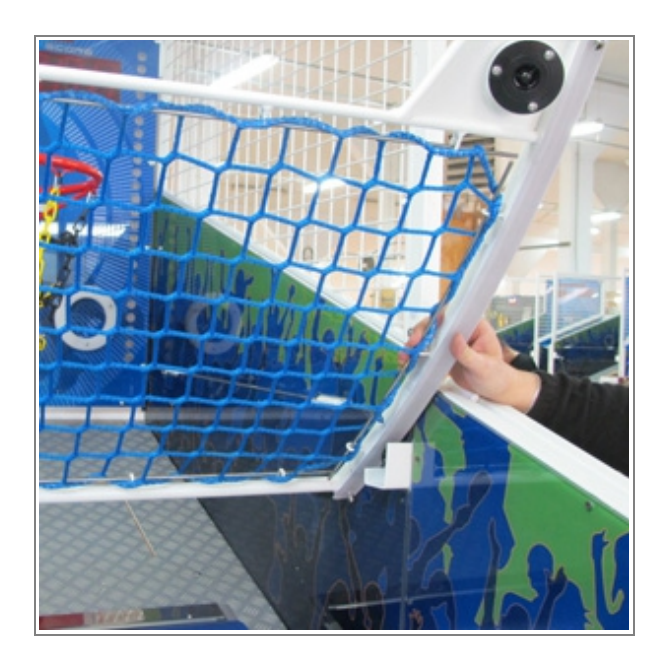

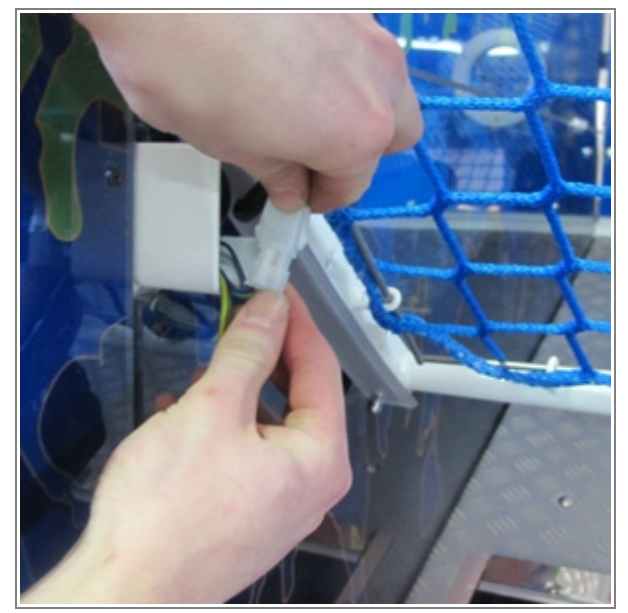

<u>11. || Connect RJ wire (green and orange) to separate boards and a bundle of cables (picture).</u> <u>Do not forget to connect the grounding cables! ||</u>

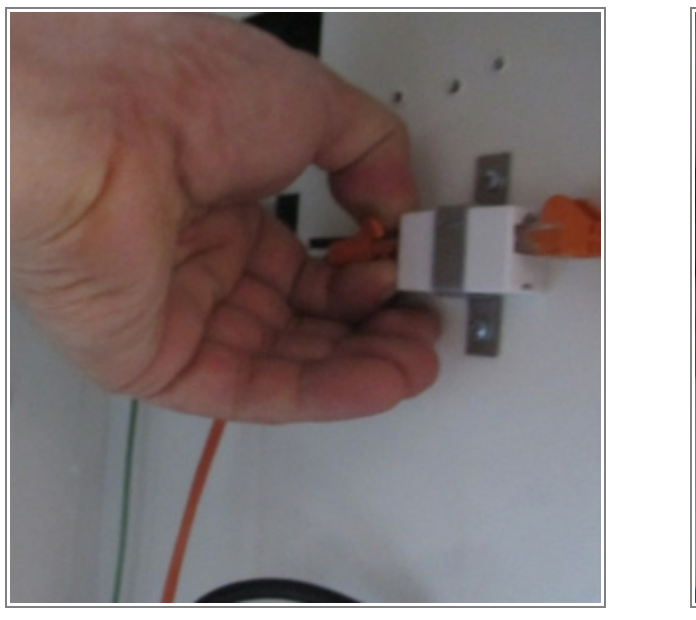

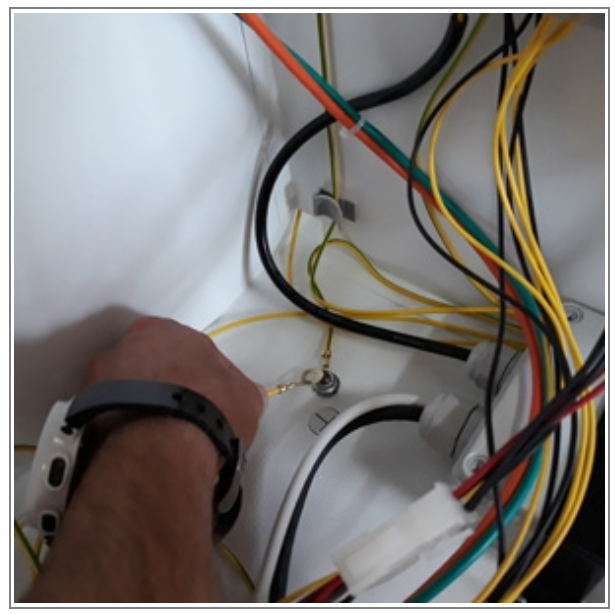

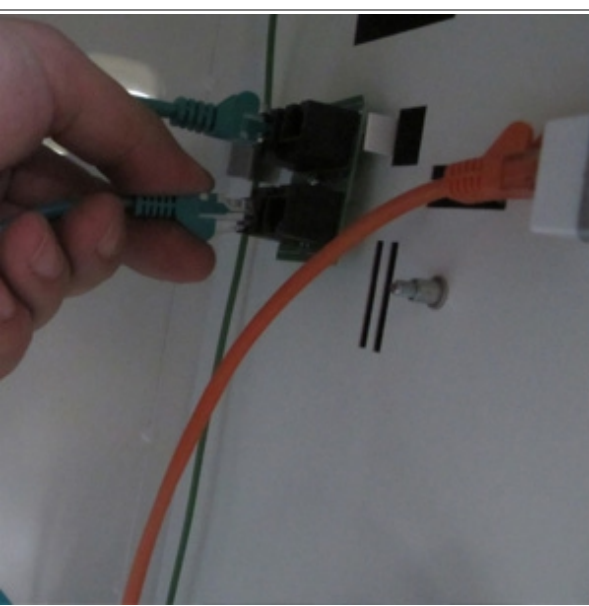

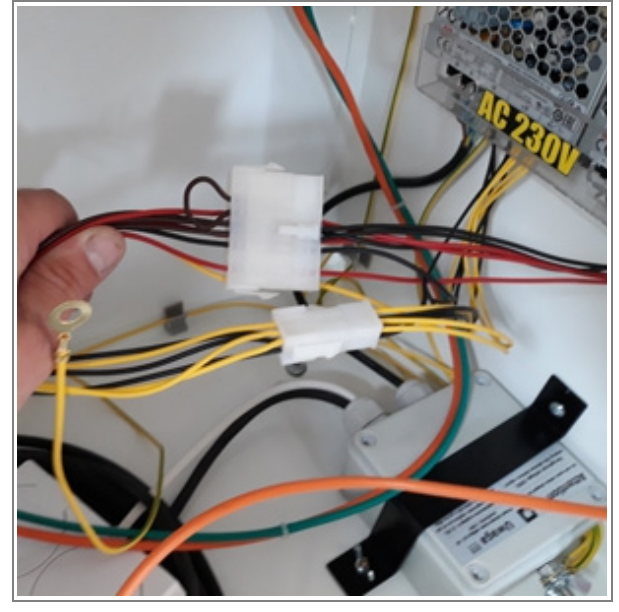

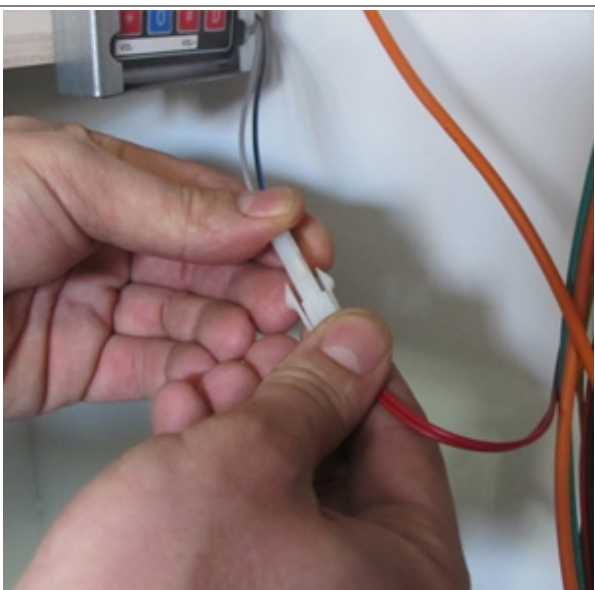

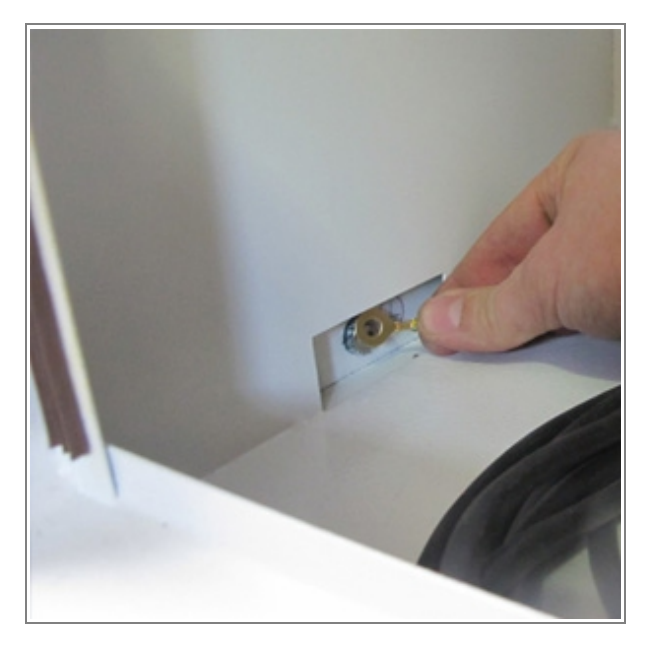

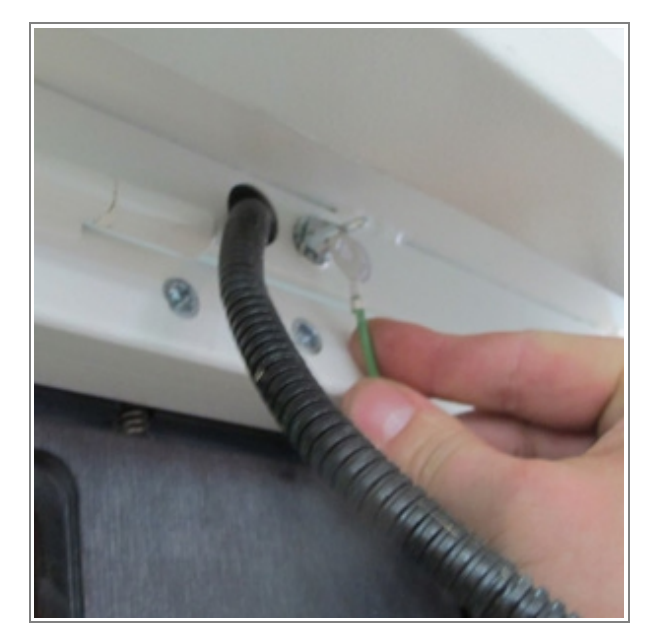

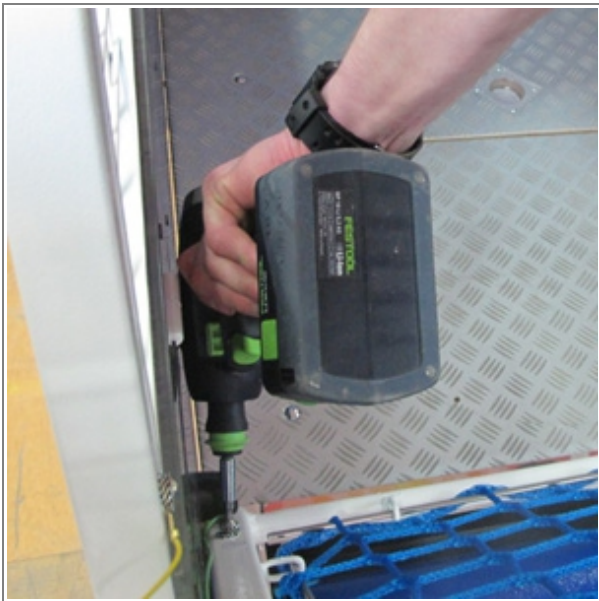

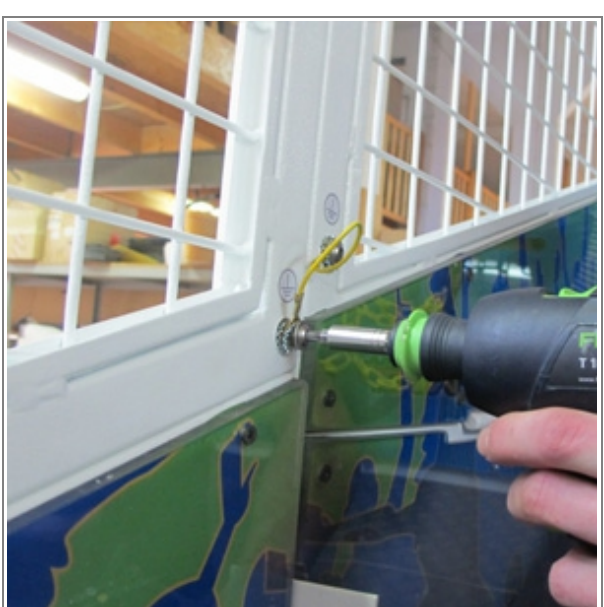

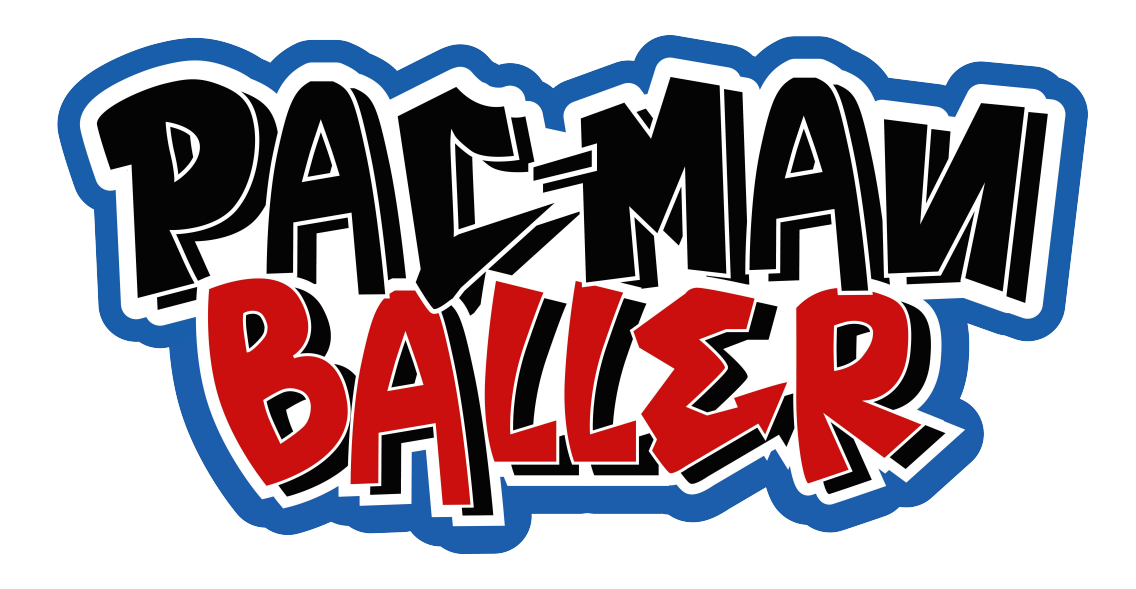

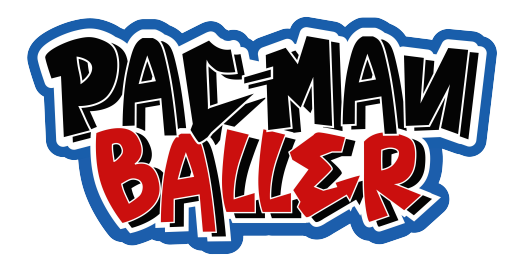

## **SYSTEM SOFTWARE DESCRIPTION:**

The machine is pre-set and ready to work.

To change settings, open the metal door and take out the keyboard. You can enter the menu by pressing **A** button for 5 seconds (you will see #'s appear on the screen) until you are asked to enter the PIN code. Enter **factory default PIN code – 1111** (gives you access to the programming menu).

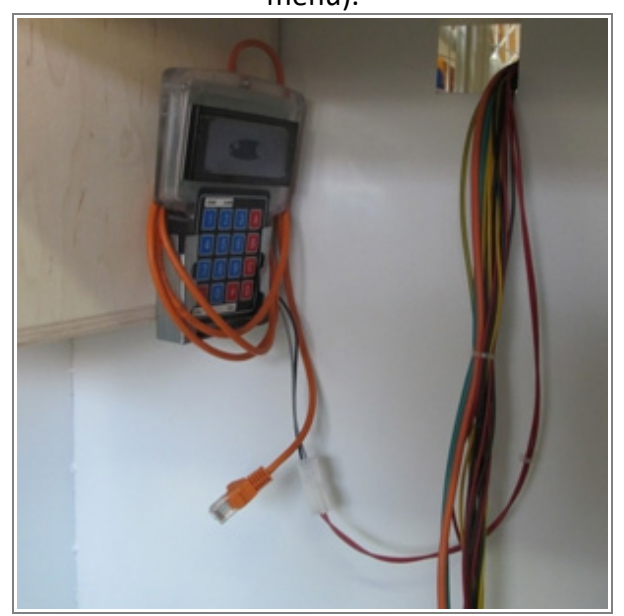

Now you can move to the option you want to set (e.g. 01, 05, 17) by pressing **B** (up) and **C** (down) buttons. To enter and change the option press **#** until the lower line with the position you want to change starts blinking.

To change value use **B** and **C** or **0** – **9** numeric buttons. By pressing **#** you confirm the changes and the new values of the chosen option – the number in the first line starts to blink. Use buttons **B** and **C** if you want to go to another option. To confirm all changes and exit from the programming menu press **A** button for 5 sec until "EXITING SETUP" appears on the score display. Keyboard navigation listed below: (also found on the back of the keyboard)

#### **KEYBOARD:**

- A enter/exit to/from programming menu
- **B** navigating in the programming menu (up)
- C navigating in the programming menu (down)
- # entering and navigating in the submenu (bottom

lines with values you want to change)

D, \* - exit (escape) from submenu

# **PROGRAMMING MENU:**

| OP 00 | SOFTWARE<br>RELEASE | <ul><li>mainboard's no.</li><li>access Code: 1111</li></ul>                                                                                                    |
|-------|---------------------|----------------------------------------------------------------------------------------------------|
| OP 01 | LED MATRIX SOFT.    | • led matrix software no                                                                                                    |
| OP 02 | TOTAL CASH          | <ul> <li>non resettable counter</li> <li>T- shows a total number of tickets given from the ticket dispenser</li> <li>IMP- shows a total number of impulses sent from the coin acceptor to the main board</li> </ul>                                                                                                    |
| OP 03 | DAILY CASH          | <ul> <li>resettable counter (press # to reset)</li> <li>T- shows a total number of tickets given from the ticket dispenser on current day</li> <li>shows a number of impulses sent from the coin acceptor to the main board on current day</li> </ul>                                                                                                    |
| OP 04 | LANGUAGE            | <ul> <li>available languages : English, German, Polish</li> <li>default- English</li> </ul>                                                                                                    |
| OP 05 | GAME COST           | <ul> <li>price of a game - amount of impulses sent from the coin acceptor necessary to get 1 credit (game).</li> <li>options: (01-99) ; 00- free play (coin acceptor doesn't accept any coins!)</li> </ul>                                                                                                    |
| OP 06 | CHANNEL SETTINGS    | <ul> <li>for coin acceptors working in a parallel mode</li> <li>factory settings for PLN</li> <li>CH 01 impulse 01 bonus 00</li> <li>CH 02 impulse 02 bonus 00</li> <li>CH 03 impulse 05 bonus 01</li> <li>factory settings for EUR</li> <li>CH 04 impulse 01 bonus 00</li> <li>CH 05 impulse 02 bonus 00</li> <li>CH 06 impulse 04 bonus 00</li> <li>1 impulse = 1 game bonus = free game</li> </ul> |
| OP 07 | COIN SELECTOR TEST  | <ul> <li>impulses calculated according to settings in OP 06</li> <li>to perform the test put a coin to the coin acceptor and watch the display</li> </ul>                                                                                                    |
| OP 08 | LED BLINK           | <ul> <li>allows a user to set different combinations and tempo<br/>options of LED's blinking</li> <li>default- tem:2 com:2</li> </ul>                                                                                                    |
| OP 09 | LIGHT LEVEL LED     | <ul> <li>allows a user to change brightness of LED lightning</li> <li>Br sets brightness of white LEDs in the table's bottom, max value: 59</li> <li>Br_c - sets brightness of RGB LEDs.</li> <li>default- Br_:50, Br_c:90</li> </ul>                                                                                                    |
| 0P 10 | RESERVED            | not active                                                                                                    |
| OP 11 |                     | • amount of tickets initially put into the ticket dispenser, default- TK: 3000                                                                                                    |
| OP 12 | TICKET FOR START    | <ul> <li>defies how many tickets will be paid out at the start of the game- tickets for credit</li> <li>if set to 0 no tickets will be paid out at the start of the game</li> </ul>                                                                                                    |

| OP 13 | TICKETS           | <ul> <li>allows to set the number of tickets to be paid out for a goal</li> </ul>                                                                                                    |
|-------|-------------------|----------------------------------------------------------------------------------------------------|
| OP 14 | TICKETER SETUP    | <ul> <li>TK- shows default quantity of tickets loaded into the ticket dispenser.</li> <li>TK- settings for the ticket dispensers (sets the dispensing mechanism's rotation time in order to pay out 1 ticket):</li> <li>0- ticket dispenser OFF</li> <li>50- ticket dispenser ON (50 is the recommended value for JENOX and CLE ticket dispensers)</li> <li>1,2- ticket dispenser ON (1 is recommended value for ENTROPY Pulse, 2 for Continuous)</li> </ul> |
| OP 15 | POINTS- STAGES    | <ul> <li>number of points required to pass into next level in each stage of a game</li> <li>default- P1,P2,P3,P4- 20 points</li> </ul>                                                                                                    |
| OP 16 | GAME TIME- STAGES | <ul> <li>time of each stage of a game</li> <li>default- T1,T2,T3,T4- 40 points</li> </ul>                                                                                                    |
| OP 17 | AUTOSTART TIME    | <ul> <li>time after which new game starts automatically (if there's any credits left)</li> <li>default- min:0, sec:10</li> </ul>                                                                                                    |
| OP 18 | MULTIPLAYER MODE  | <ul> <li>if the option is ON, up to 4 players can play together on one machine. After inserting the coin you need to push MULTIPLAYER button and choose the number of players</li> <li>default- M_P:1 (option ON)</li> </ul>                                                                                                    |
| OP 19 | DEMO INTERVAL     | <ul> <li>time after which demo mode is enabled (when there's no more credits)</li> <li>default- min:0, sec:30</li> </ul>                                                                                                    |
| OP 20 | RECORD- SETUP     | <ul> <li>estimates the minimum value that record will drop after set amount of time (connected with OP21)</li> <li>values in this option need to be multiplied by 10 <ul> <li>e.g. Rec:15, Min:12- means that current record is 150 points and can decrease to 120 points minimally</li> </ul> </li> </ul>                                                                                                    |
| OP 21 | RECORD- DECREASE  | • time after which record will decrease with estimated value, e.g. M=10, P=1, it means that after every 10 minutes, record decreases by 1 point                                                                                                    |
| OP 22 | RECORD BONUS      | <ul> <li>after beating a record player is always given 1 bonus game</li> <li>this option allows a user to set additional bonuses for<br/>beating a record</li> <li>P- more bonus games (P=1, gives a user 2 additional games, where 1= Play+1)</li> <li>T- amount of ticket bonus for beating a record</li> </ul>                                                                                                    |
| OP 23 | CREDIT+           | <ul> <li>option that allows a user to add credits without entering the MENU</li> <li>MODE:0 option off</li> <li>MODE:1 option on, to add credits press B in the DEMO mode</li> </ul>                                                                                                    |
| OP 24 | LINK- SETUP       | <ul> <li>link NO- number of linked machine</li> <li>to make the linking option available: Link enable- ON</li> </ul>                                                                                                    |
| OP 25 | LINK- START TIME  | <ul> <li>time after the game starts automatically on the linked<br/>machines if none of the players has pushed START button</li> <li>min:10 seconds, max:60 seconds</li> </ul>                                                                                                    |
| OP 26 | OPTIC SENSOR TEST | <ul> <li>graphic visual test for optic sensors in goals</li> <li>place an object in front of the sensor to see if it's working</li> </ul>                                                                                                    |
| OP 27 | BASKET TEST       | • enter this mode (#) for a motor test                                                                                                    |

| OP 28 | BALL OUTLET TEST | <ul> <li>enter this mode (#) for a ball outlet test</li> </ul>                                                                                                    |
|-------|------------------|----------------------------------------------------------------------------------------------------|
| OP 29 | LED DISPLAY TEST | • enter this mode (#) for LED displays test                                                                                                    |
| OP 30 | DEFAULT SETTINGS | <ul> <li>allows a user to restore the machine's default settings</li> </ul>                                                                                                    |
| OP 31 | SOUND FACTORY    | <ul> <li>allows a user to restore the default sounds</li> </ul>                                                                                                    |
| OP 32 | TYPE OF MUSIC    | <ul> <li>type of music played during the game or demo mode</li> <li>choose from 10 types of melodies (0-10) in the <u>demo mode</u></li> <li>choose from 9 types of melodies (0-9) in the <u>game mode</u></li> <li>set 0 to play melodies randomly</li> </ul> |
| OP 33 | RESERVED         | not active                                                                                                    |
| OP 34 | CUSTOMER NUMBER  | not active                                                                                                    |
| OP 35 | SERIAL NUMBER    | not active<br>• set by the manufacturer                                                                                                    |
| OP 36 | TIME SETTINGS    | <ul> <li>allows a user to set the time</li> </ul>                                                                                                    |
| OP 37 | DATE SETTINGS    | • allows a user to set the date                                                                                                    |
| OP 38 | MENU CODE PIN    | <ul> <li>user can change factory PIN to a personal code</li> <li>factory PIN is set to 1 1 1 1</li> <li>WARNING! After change, restoring to a factory PIN is not possible. In case of losing your personal PIN contact the manufacturer.</li> </ul>            |

## **ADVANCED MENU OPTIONS:**

#### (to enter advanced menu options add 1 to the PIN code's last digit e.g. 1111+1= 1112)

| OP 39 | BASKET_MOVE-STAGE        | <ul> <li>set the basket move in every stage</li> <li>default- M1=STOP, M2=SLOW, M3=FAST, M4=RANDOM</li> </ul> |
|-------|--------------------------|----------------------------------------------------------------------------------------------------|
| OP 40 | BASKET MOTOR SET         | <ul> <li>minimum=10, maximum=50</li> <li>default- L:33, R=33</li> </ul>                                       |
| OP 41 | BASKET_STOP-STAGE        | • default-B1=30, B2=15, B3=5, B4=5                                                                            |
| OP 42 | PAUSE TIME-STAGES        | <ul> <li>time of the pauses between the stages</li> <li>default- P1,P2,P3,P4=10 seconds</li> </ul>            |
| OP 43 | PRACTICE-STAGES<br>(1-2) | <ul> <li>allows the user to take a practice in stage 1 and stage 2</li> </ul>                                 |
| OP 44 | LAMP OFF TIME            | not active                                                                                                    |
| OP 45 | LED BELTS                | • default- LED:99, COL:0                                                                                      |
| OP 46 | LED MATRIX INPUT         | <ul> <li>unlocked when- MX=1,</li> <li>default- MX=0</li> </ul>                                               |